## Goedkoop je huis slim met x10

- 1. installeer de X10 app in de Homey.
- 2. Nu maak je een flow aan dit is het handigste als je een flow aan maakt op <u>https://flow.homey.app/</u> dit doe je links onderin +new flow.

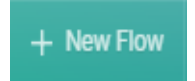

3. als je dat gedaan hebt geef je de flow een naam (in dit geval noemen wij hem wandzender X10 aan)

| wandz | ender x10 a | an |
|-------|-------------|----|
| When  |             |    |
|       | Add card    |    |
| And   |             |    |
|       | ⊕ Add card  |    |
| Then  |             |    |
|       | ① Add card  |    |
|       |             |    |

4. Vervolgens klik je nu op als (when) en typ in de zoek balk x10 en klik daar op.

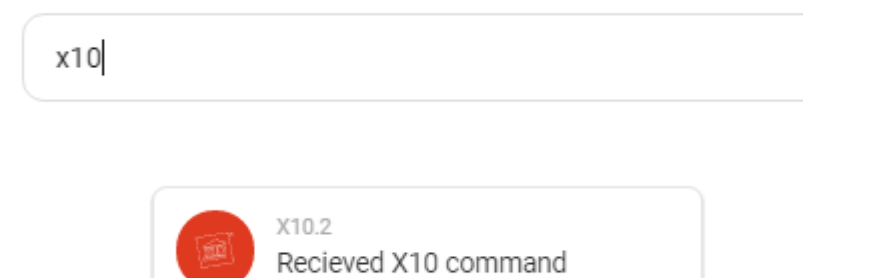

5. bij de instellingen kun je de frequenties anders zetten en de commando's veranderen. Dit kun je vinden in de handleiding van de wandzender.

| x10.2<br>Recieved X10 command |
|-------------------------------|
| Pick a value                  |
| A                             |
| Pick a value                  |
| 1                             |
| Pick a value                  |
| on                            |
|                               |

6. Nu gaan we bijvoorbeeld een lamp schakelen. Klik vervolgens op dan (then).

| wand | dzender x10 aan                         |  |
|------|-----------------------------------------|--|
| When |                                         |  |
|      | x10.2<br>Recieved X10 command<br>A 1 on |  |
| And  |                                         |  |
|      | ⊕ Add card                              |  |
| Then |                                         |  |
|      | Add card                                |  |
|      |                                         |  |

Vervolgens verbind je de lamp die je wilt schakelen en Als dat is gelukt klik je op save.

| wandzender x10 aan                            |
|-----------------------------------------------|
| When                                          |
| Recieved X10 command<br>A 1 on                |
| And                                           |
| Add card                                      |
| Then                                          |
| Hue color lamp 1 – Training Center<br>Zet aan |
| Add card                                      |
|                                               |

Om een flow te maken voor de lamp uit te zetten doet u als volgt

7. maak een nieuwe flow aan dat doe je weer door op +new flow te klikken.

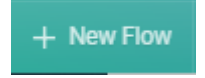

8. geef hem nu weer een naam wij noemen hem weer(wij noemen hem wandzender X10 uit)

| wandzender x10 uit |
|--------------------|
| When               |
| Add card           |
| And                |
| Add card           |
| Then               |
| Add card           |
|                    |
|                    |
|                    |

9. Nu klik je weer op als (when) en zoek je op x10

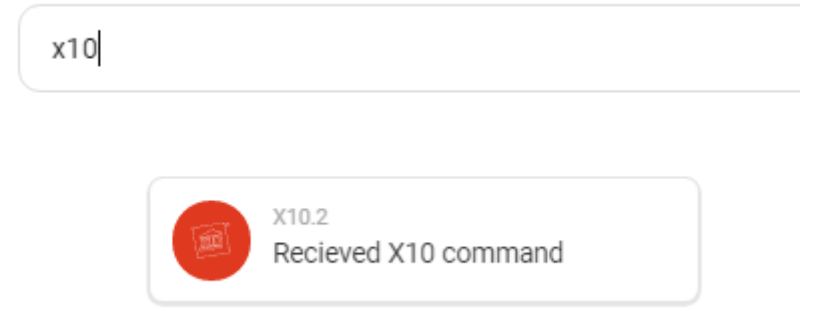

10. nu zetten we de instellingen weer op uit het uit commando te sturen.

| x10.2<br>Recieved X10 | comman | d |  |
|-----------------------|--------|---|--|
| Pick a value          |        |   |  |
| A                     |        |   |  |
| Pick a value          |        |   |  |
| 1                     |        |   |  |
| Pick a value          |        |   |  |
| off                   |        |   |  |
|                       |        |   |  |
|                       |        |   |  |
|                       |        |   |  |

11. nu zoek je de lamp die u wilt uitzetten en zet de instellingen zoals hieronder aangegeven.

| When |                                               |  |
|------|-----------------------------------------------|--|
|      | X10.2<br>Recieved X10 command<br>A 1 off      |  |
| And  |                                               |  |
|      | Add card                                      |  |
| Then |                                               |  |
| 0    | Hue color lamp 1 — Training Center<br>Zet uit |  |
|      | Add card                                      |  |